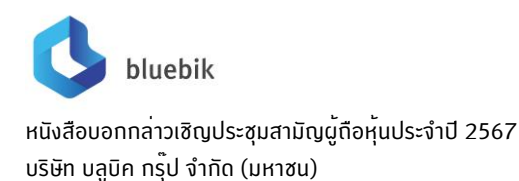

#### <u>สิ่งที่ส<sup>ุ่</sup>งมาด<sup>้</sup>วย 8</u>

# ้วิธีปฏิบัติในการเข<sup>้</sup>าร่วมประชุมผ่านสื่ออิเล็กทรอนิกส<sup>์</sup> Inventech Connect และการมอบฉันทะ

ผู้ถือหุ้นและผู้รับมอบฉันทะที่ประสงค<sup>ุ</sup>่จะเข้าประชุมผ่านสื่ออิเล็กทรอนิกส<sup>ุ</sup>่ด้วยตนเอง สามารถดำเนินการได้ตามขั้นตอน การยื่นแบบคำร<sup>้</sup>องเข้าร่วมประชุมผ่านสื่ออิเล็กทรอนิกส<sup>ู่</sup> ดังนี้

| ขั้นตอนการยื่นแบบคำร <sup>้</sup> องเข <sup>้</sup> าร่วมประชุมผ่านสื่ออิเล็กทรอนิกส <sup>์</sup>                     |                                                                                          |
|----------------------------------------------------------------------------------------------------|------------------------------------------------------------------------------------------|
| 1. ยื่นแบบคำร้องเข้าร่วมประชุมผ่าน Web browser ให้เข้าไปที่ <u>https://app.inventech.co.th/BBIK175943R/#/homepage</u> |                                                                                          |
| หรือสแทน QR Code นี้ เพื่อเข้าสู่ระบบ                                                                                 |                                                                                          |
| คลิกลิงก บินิน หรือสแกน QR Code จากหนังสือเชิญประชุม                                                                  |                                                                                          |
|                                                                                                    | ) เลือกประเภทในการยื่นแบบคำร <sup>้</sup> อง เพื่อทำรายการ 4 ขั้นตอน ดังนี้              |
|                                                                                                    | ขั้นตอนที่ 1 กรอกข้อมูล ข้อมูลผู้ถือหุ้น                                                 |
|                                                                                                    | ขั้นตอนที่ 2 กรอกข้อมูลสำหรับยืนยันตัวตนผู้กือหุ้น                                       |
|                                                                                                    | ขั้นตอนที่ 3 ยืนยันตัวตนต <sup>่</sup> าน OTP                                            |
|                                                                                                    | ขั้นตอนที่ 4 ทำรายการสำเร็จ ระบบจะแสดงข <sup>้</sup> อมูลผู้ถือหุ <sup>้</sup> นอีกครั้ง |
|                                                                                                    | เพื่อตรวจสอบความถูกต <sup>้</sup> องของข <sup>้</sup> อมูล                               |
| 3                                                                                                    | รออีเมลจากเจ้าหน้าที่แจ้งรายละเอียดข้อมูลการประชุมและ                                    |
| ** หากต่องการรวมบัญชีผู้ใช้ให้ทำรายการ ด <b>้วยอีเมลและเบอร</b> ์โทรศัพท <b>่เดียวกัน</b> **                          | ะนัสถุ่าแข้วให้งาน                                                                       |

- สำหรับผู้ถือหุ้นที่ประสงค่จะเข้าร่วมประชุมด้วยตนเอง หรือโดยผู้รับมอบฉันทะที่ไม่ใช่กรรมการบริษัทฯ ผ่านสื่ออิเล็กทรอนิกส่ ระบบลง ทะเบียนยื่นแบบคำร้องจะเปิดให้ดำเนินการตั้งแต่วันที่ 12 เมษายน 2567 เวลา 08:30 น. โดยระบบจะปิดการลงทะเบียน วันที่ 23 เมษายน 2567 จนกว่าจะปิดการประชุม
- ระบบประชุมผ่านสื่ออิเล็กทรอนิกส่จะเปิดให้เข้าระบบได้ในวันที่ 23 เมษายน 2567 เวลา <u>11:00 น.</u> (ก่อนเปิดประชุม 2 ชั่วโมง) โดยผู้ถือหุ้นหรือผู้รับมอบฉันทะใช้ Username และ Password ที่ได้รับและปฏิบัติตามคู่มือการใช้งานในระบบ

### ึการมอบฉันทะให<sup>้</sup>กรรมการของบริษัทฯ

หากกรณีผู้ถือหุ้นที่ประสงค์จะมอบฉันทะให้กรรมการของบริษัทฯ <u>สามารถยื่นแบบคำร้องผ่านสื่ออิเล็กทรอนิกส์ได้ตามขั้นตอนที่กำหนด</u> <u>หรือจัดส่งหนังสือมอบฉันทะพร้อมเอกสารประกอบมายังบริษัทฯ ทางไปรษณีย่ ตามที่อยู่ข้างล่างนี้ โดยเอกสารจะต้องมาถึงบริษัทฯ</u> ภายในวันที่ 19 เมษายน 2567 เวลา 17.00 น.

บริษัท บลูบิค กรุ๊ป จำทัด (มหาชน) ฝ่ายนักลงทุนสัมพันธ์ เลขที่ 51 ถนนนราธิวาสราชนครินทร<sup>์</sup> แขวงสีลม เขตบางรัก กรุงเทพมหานคร 10500

### หากพบปัญหาในการใช<sup>้</sup>งาน สามารถติดต<sup>่</sup>อ Inventech Call Center

02-931-9137

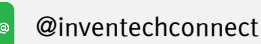

ให้บริการระหว่างวันที่ 12 - 23 เมษายน 2567 เวลา 08.30 – 17.30 น. (เฉพาะวันทำการ ไม่รวมวันหยุดราชการและวันหยุดนักชัตฤกษ์)

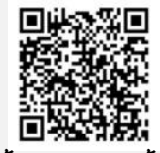

แจ้งปัญหาการใช้งาน @inventechconnect

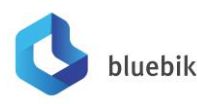

หนังสือบอกกล่าวเชิญประชุมสามัญผู้ถือหุ้นประจำปี 2567 บริษัท บลูบิค กรุ<sup>๊</sup>ป จำกัด (มหาชน)

### ้ขั้นตอนการลงทะเบียนเพื่อเขาร่วมประชุม (e-Register) และขั้นตอนการลงคะแนนเสียง (e-Voting)

- ้กรอกอีเมลและรหัสน<sup>่</sup>านที่ได<sup>้</sup>รับจากอีเมล หรือขอรหัส OTP
- ึกดปุ่ม "ลงทะเบียน" โดยคะแนนเสียงจะถูกนับเป็นองค<sup>ุ่</sup>ประชุม
- ึกดปุ่ม "เข้าร่วมประชุม" จากนั้นกดปุ่ม "Join Meeting"
- ้เลือกระเบียบวาระการประชุมที่บริษัทกำหนด
- ุกดปุ่ม "ลงคะแนน"
- เลือกลงคะแนนตามความประสงค
- ระบบจะแสดงผลลัพธ<sup>ุ</sup>่การลงคะแนนเสียงล<sup>่</sup>าสุดที่ได<sup>้</sup>ทำการเลือกลงคะแนน

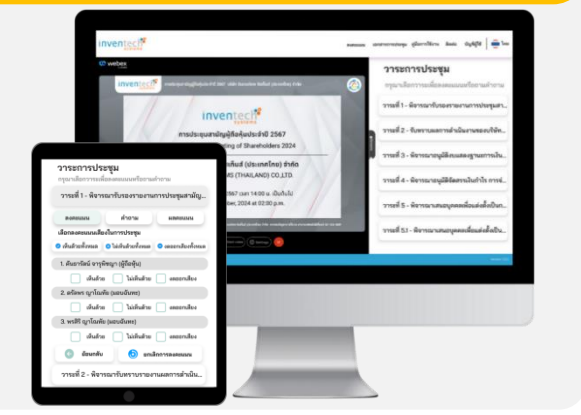

้หากต<sup>้</sup>องการยกเลิกการลงคะแนนเสียงล่าสุด กรุณากดปุ่ม "ยกเลิกการลงคะแนน" (ซึ่งหมายความว่า ผลคะแนนล่าสุดของท<sup>่</sup>านจะเท<sup>่</sup>ากับ ้การไม่ออกเสียงลงคะแนน หรือผลคะแนนของท่านจะถูกนำไปรวมกับคะแนนเสียงที่การประชุมกำหนด) โดยท่านสามารถแก้ไขการออกเสียง ้ลงคะแนนได<sup>้</sup>จนทว่าระบบจะปิดรับการลงคะแนนเสียงในวาระนั้นๆ

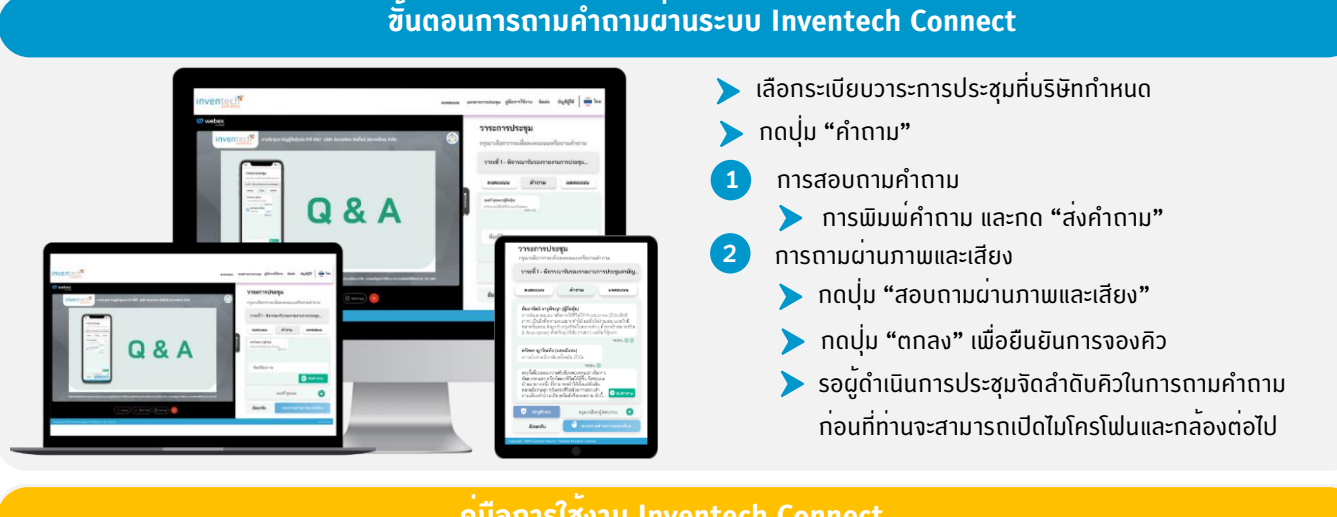

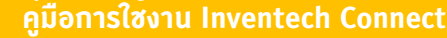

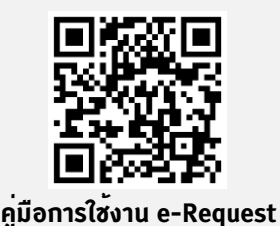

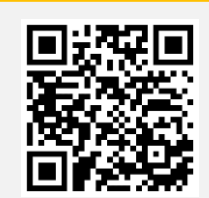

คู่มือการใช<sup>้</sup>งาน e-Voting

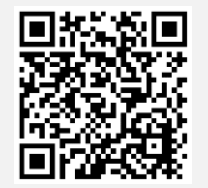

วิดีโอการใช<sup>้</sup>งานระบบ Inventech Connect

้\*หมายเหตุ การทำงานของระบบประชุมผ่านสื่ออิเล็กทรอนิกส<sup>์</sup> และระบบ Inventech Connect ขึ้นอยู่กับระบบอินเทอร่เน็ตที่รองรับของผู้ถือหุ้นหรือ ผู้รับมอบฉันทะ รวมถึงอุปกรณ ่ และ/หรือ โปรแกรมของอุปกรณ ่ กรุณาใช้อุปกรณ ่ และ/หรือโปรแกรมดังต่อไปนี้ในการใช้งานระบบ

- 1. ความเร็วของอินเทอร<sup>์</sup>เน็ตที่แนะนำ
  - High Definition Video: ควรมีความเร็วอินเทอร์เน็ตที่ 2.5 Mbps (ความเร็วอินเทอร์เน็ตที่แนะนำ)
  - High Quality Video: ควรมีความเร็วอินเทอร่เน็ตที่ 1.0 Mbps
  - Standard Quality Video: ควรมีความเร็วอินเทอร่เน็ตที่ 0.5 Mbps
- 2. อุปกรณ์ที่สามารถใช้งานได้
  - โทรศัพท<sup>์</sup>เคลื่อนที่/อุปกรณ<sup>์</sup>แท็ปเล็ต ระบบปฏิบัติการ iOS หรือ Android
  - เครื่องคอมพิวเตอร่/เครื่องคอมพิวเตอร์โน<sup>้</sup>ตบุ<sup>๊</sup>ค ระบบปฏิบัติการ Windows หรือ Mac
- 3. อินเทอร์เน็ตเบราว์เซอร์ Chrome (เบราว์เซอร์ที่แนะนำ) / Safari / Microsoft Edge \*\* โดยระบบไม่รองรับ Internet Explorer

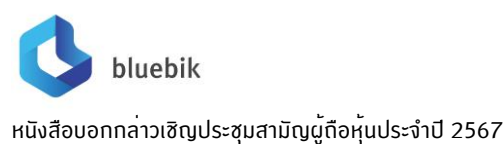

บริษัท บลูบิค กรุ๊ป จำกัด (มหาชน)

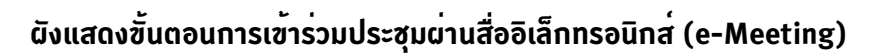

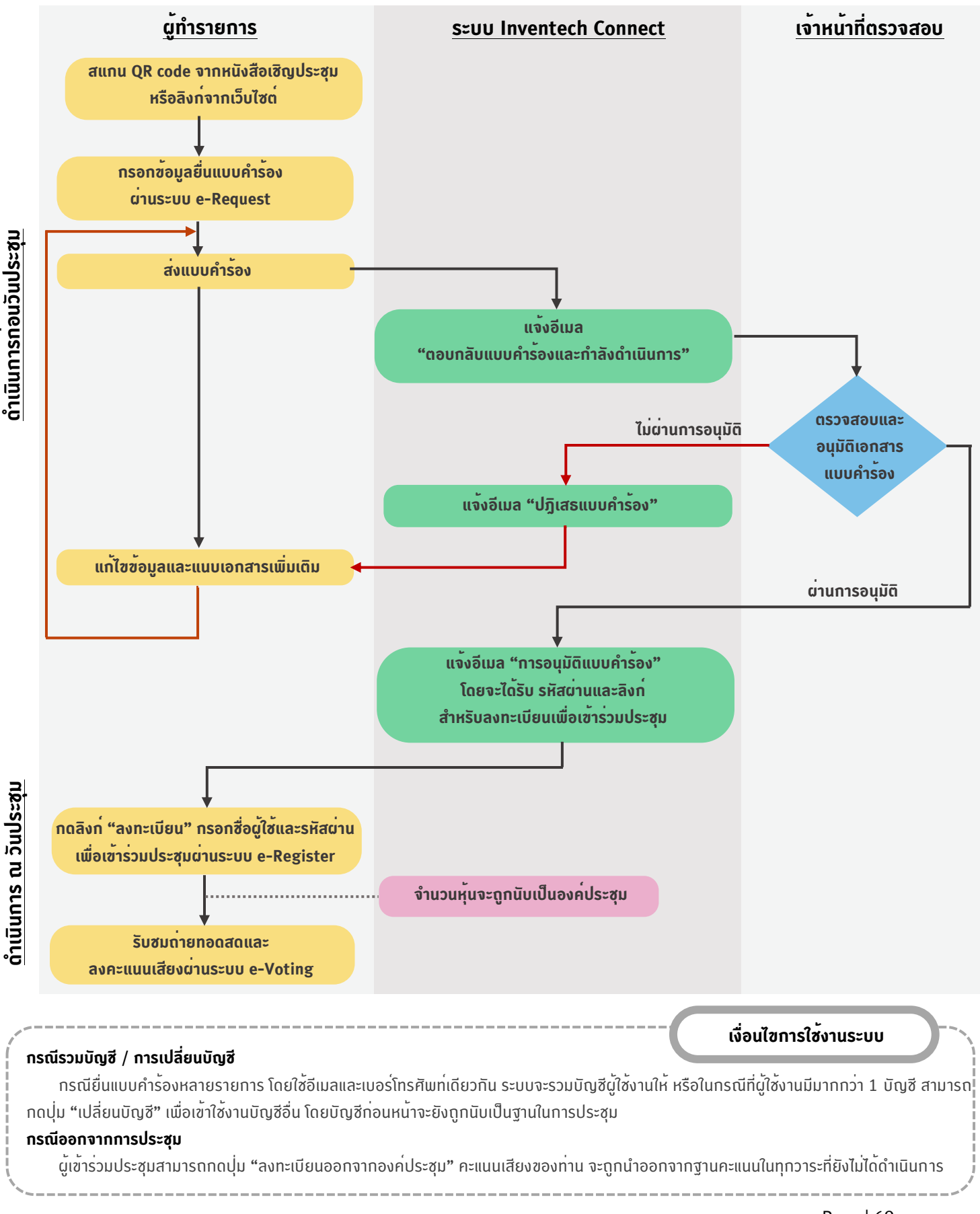

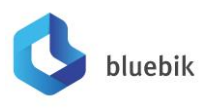

หนังสือบอกกล่าวเชิญประชุมสามัญผู้ถือหุ้นประจำปี 2567 บริษัท บลูบิค กรุ๊ป จำกัด (มหาชน)

# <u>การจัดเตรียมเอกสารของผู้ถือหุ้นที่ต<sup>้</sup>องแสดงเพื่อใช้ในการประชุมผ่านสื่ออิเล็กทรอนิกส์ (E-AGM)</u>

### เอกสารหรือหลักฐานที่ต<sup>้</sup>องแสดงเพื่อลงทะเบียนเข<sup>้</sup>าประชุม (ผ่านสื่ออิเล็กทรอนิกส<sup>์</sup>)

#### บุคคลธรรมดา

- กรณีผู้ถือหุ้นเข้าร่วมประชุมด้วยตนเอง ให้แสดงสำเนารูปถ่าย เอกสารที่ส่วนราชการออกให้ที่ยังไม่หมดอายุ เท่านั้น เช่น บัตรประจำตัวประชาชน บัตรประจำตัวข้าราชการ ใบอนุญาตขับขี่ หรือหนังสือเดินทาง และหากมี การเปลี่ยน ชื่อ-นามสกุล ให้ยื่นหลักฐานประกอบ พร้อมลงลายมือชื่อรับรองสำเนาถูกต้อง
- 2. กรณีมอบฉันทะให้ผู้รับมอบฉันทะเข้าร่วมประชุม
  - 2.1 หนังสือมอบฉันทะตามแบบที่ส่งมาพร้อมหนังสือเชิญประชุม (แบบใดแบบหนึ่ง) ซึ่งได้กรอกข้อความ ถูกต้องครบด้วนและลงลายมือชื่อผู้มอบฉันทะและผู้รับมอบฉันทะ
  - สำเนาเอกสารที่ส่วนราชการออกให้ของผู้ถือหุ้น ตามข้อ 1 และผู้ถือหุ้นได้ลงลายมือชื่อรับรองสำเนา ถูกต<sup>้</sup>อง
  - สำเนาเอกสารที่ส่วนราชการออกให้ของผู้รับมอบฉันทะ ตามข้อ 1 และผู้รับมอบฉันทะได้ลงลายมือชื่อ รับรองสำเนาถูกต<sup>้</sup>อง

### นิติบุคคล

# 1. กรณีผู้แทนของผู้ถือหุ้น (กรรมการ) เข้าร่วมประชุมด้วยตนเอง

- 1.1 แสดงเอกสารที่ส่วนราชการออกให้ของผู้แทนนิติบุคคลเช่นเดียวกับกรณีบุคคลธรรมดา ข้อ 1
- สำเนาหนังสือรับรองการจดทะเบียนนิติบุคคลของผู้ถือหุ้นอายุไม่เกิน 3 เดือนซึ่งลงลายมือชื่อรับรอง สำเนาถูกต้อง โดยผู้แทนนิติบุคคล (กรรมการ) และมีข้อความแสดงให้เห็นว่าผู้แทนนิติบุคคลซึ่งเป็น ผู้เข้าร่วมประชุมมีอำนาจกระทำการแทนนิติบุคคลซึ่งเป็นผู้ถือหุ้น

# 2. กรณีผู้ถือหุ้นมอบฉันทะให้ผู้รับมอบฉันทะ เข้าร่วมประชุม

- 2.1 หนังสือมอบฉันทะตามแบบที่ส่งมาพร้อมหนังสือนัดประชุม (แบบใดแบบหนึ่ง) ซึ่งได้กรอกข้อความ ถูกต้องครบถั่วนและลงลายมือชื่อของผู้แทนนิติบุคคล (กรรมการ) ซึ่งเป็นผู้มอบฉันทะ และผู้รับมอบ ฉันทะ
- 2.2 สำเนาหนังสือรับรองการจดทะเบียนนิติบุคคลของผู้ถือหุ้นอายุไม่เกิน 3 เดือนซึ่งรับรองสำเนาถูกต้อง โดยผู้แทนนิติบุคคล (กรรมการ) และมีข้อความแสดงให้เห็นว่าผู้แทนนิติบุคคลซึ่งลงนามในหนังสือมอบ ฉันทะมีอำนาจกระทำการแทนนิติบุคคลซึ่งเป็นผู้ถือหุ้น
- สำเนาเอกสารที่ส่วนราชการออกให้ของผู้แทนนิติบุคคล (กรรมการ) ซึ่งเป็นผู้มอบฉันทะและลงลายมือ ชื่อรับรองสำเนาถูกต<sup>้</sup>อง
- 2.4 สำเนาเอกสารที่ส่วนราชการออกให้ของผู้รับมอบฉันทะ เช่นเดียวกับกรณีบุคคลธรรมดา ข้อ 1 และ ผู้รับมอบฉันทะได้ลงลายมือชื่อรับรองสำเนาถูกต้อง

# กรณีผู้ถือหุ้นที่เป็นผู้ลงทุนต่างประเทศและแต่งตั้งให้คัสโตเดียน (Custodian) ในประเทศไทยเป็นผู้รับฝากและ ดูแลหุ้น

- 3.1 ให้เตรียมเอกสาร และแสดงเอกสารเช่นเดียวกับกรณีนิติบุคคล ข้อ 1 หรือ 2
- 3.2 ในกรณีที่ผู้ถือหุ้นที่เป็นผู้ลงทุนต่างประเทศมอบให้ Custodian เป็นผู้ลงนามในหนังสือมอบฉันทะแทน ต้องส่งหลักฐานดังต่อไปนี้เพิ่มเติม
  - หนังสือมอบอำนาจจากผู้ถือหุ้นที่เป็นผู้ลงทุนต่างประเทศให้ Custodian เป็นผู้ดำเนินการ ลงนามในหนังสือมอบฉันทะแทน

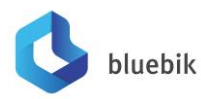

หนังสือบอกกล่าวเชิญประชุมสามัญผู้ถือหุ้นประจำปี 2567 บริษัท บลูบิค กรุ๊ป จำกัด (มหาชน)

> หนังสือยืนยันว่าผู้ลงนามในหนังสือมอบฉันทะแทนได้รับอนุญาตให้ประกอบธุรกิจ Custodian ทั้งนี้ เอกสารที่มิได้มีต้นฉบับเป็นภาษาอังกฤษจะต้องจัดทำคำแปลภาษาอังกฤษแนบมาด้วย และ ให้ผู้ถือหุ้น หรือผู้แทนนิติบุคคลนั้นรับรองความถูกต้องของคำแปล

ทั้งนี้ Custodian สามารถบันทึกข้อมูลการออกเสียงลงคะแนนตามหนังสือมอบฉันทะในระบบ e-Proxy Voting ของบริษัท ศูนย์รับฝากหลักทรัพย์ (ประเทศไทย) จำกัด (TSD) ได้ โดยต<sup>้</sup>องบันทึกข<sup>้</sup>อมูลล่วงหน้าได้ถึงเวลา 17.00 น. ก<sup>่</sup>อนวันประชุม 1 วัน

\*\* โดยบริษัทฯ จะไม่ขอเอกสารเพิ่มเติม หรือสร้างภาระให้ผู้ถือหุ้นเกินสมควร (เช่น ไม่มีการทำหนดให้ ต้องใช้บัตร ประชาชนตัวจริงของผู้มอบอำนาจ, ทำหนดในสิ่งที่นอกเหนือไปจากเอกสารหรือหนังสือเวียนของทางการที่เกี่ยวข้อง) \*\*

## วิธีการมอบฉันทะ

บริษัทฯ ได<sup>้</sup>จัดส่งหนังสือมอบฉันทะที่จัดพิมพ<sup>์</sup> จำนวน 3 แบบ คือ แบบ ก. แบบ ข. และ แบบ ค. ให้ผู้ถือหุ้นแต่ละรายตาม แบบที่ทรมพิฒนาธุรกิจการค<sup>้</sup>า กระทรวงพาณิชย<sup>์</sup> ได<sup>้</sup>กำหนดไว้ จำนวน 3 แบบ ดังนี้

แบบ ก. เป็นแบบหนังสือมอบฉันทะทั่วไปซึ่งเป็นแบบที่ง่ายไม่ซับซ<sup>้</sup>อน

แบบ ข. เป็นแบบหนังสือมอบฉันทะที่กำหนดรายการต<sup>่</sup>าง ๆ ที่จะมอบฉันทะที่ละเอียดชัดเจนตายตัว

แบบ ค. เป็นแบบที่ใช้เฉพาะกรณีผู้ถือหุ้นเป็นผู้ลงทุนต่างประเทศและแต่งตั้งให้ Custodian ในประเทศไทยเป็น ผู้รับฝากและ ดูแลหุ้น

# ผู้ถือหุ้นที่ไม่สามารถเข้าร่วมประชุมผู้ถือหุ้นผ่านสื่ออิเล็กทรอนิกส์ (e - Meeting) ของบริษัทฯ ได้ด้วยตนเอง สามารถมอบฉันทะได้โดยดำเนินการ ดังนี้

- 1. เลือกใช้หนังสือมอบฉันทะข้างต<sup>ุ้</sup>นแบบใดแบบหนึ่ง เพียงแบบเดียวเท่านั้น ดังนี้
  - 1.1 ผู้ถือหุ้นทั่วไปจะเลือกใช้หนังสือมอบฉันทะได<sup>้</sup>เฉพาะ แบบ ก. หรือ แบบ ข. แบบใดแบบหนึ่งเท่านั้น
  - 1.2 ผู้ถือหุ้นที่ปรากฏชื่อตามสมุดทะเบียนเป็นผู้ลงทุนต่างประเทศและแต่งตั้งให้ Custodian ในประเทศไทย เป็นผู้รับฝากและดูแลหุ้น จะเลือกใช้หนังสือมอบฉันทะ แบบใด แบบหนึ่งจากทั้ง 3 แบบ
- มอบฉันทะให้บุคคลใดบุคคลหนึ่งตามความประสงค์ของผู้ถือหุ้น หรือเลือกมอบฉันทะให้กรรมการอิสระของ บริษัทคนใดคนหนึ่ง โดยให้ระบุชื่อพร้อมรายละเอียดของบุคคลที่ผู้ถือหุ้นประสงค์จะมอบฉันทะ หรือกา เครื่องหมายหน้าชื่อกรรมการอิสระ ตามที่บริษัทระบุไว้ในหนังสือมอบฉันทะ โดยเลือกเพียงท่านเดียวให้เป็น ผู้รับมอบฉันทะในการเข้าร่วมประชุมดังกล่าว
- 3. ปีดอากรแสตมป์ จำนวน 20 บาท เพื่อให้ถูกต้องและมีผลผูกพันตามกฎหมาย
- ส่งหนังสือมอบฉันทะซึ่งกรอกรายละเอียดครบด้วนแล้ว พร้อมด้วยเอกสารหลักฐานข้างต<sup>ุ</sup>้น มายังสำนักงาน ใหญ่ของบริษัทฯ ที่
  - 1) ทางอิเล็กทรอนิกส<sup>์</sup>: E-mail: <u>IR@bluebik.com</u> และ
  - ฉบับจริงทางไปรษณีย่: "ฝ่ายนักลงทุนสัมพันธ่"
    บริษัท บลูบิค กรุ<sup>°</sup>ป จำกัด (มหาชน)
    51 ถนนนราธิวาสราชนครินทร<sup>°</sup> แขวงสีลม เขตบางรัก กรุงเทพมหานคร 10500